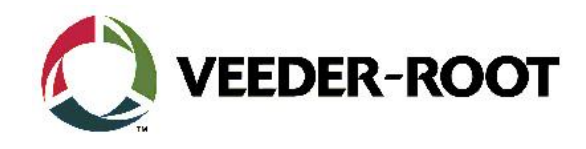

# **TECHNICAL SUPPORT BULLETIN**

**TLS4/TLS4B** 

Thema: Verwendung von Putty an der seriellen RS-232 oder an der Netzwerk Schnittstelle über Port 10001. Kategorie: Erstellt am: No. 16\_005 12.02.2016 Konfiguration

## Einführung

Diese TSB soll Servicetechnikern zeigen wie sie sich mit dem TLS4 über die RS-232 oder Netzwerkschnittstelle verbinden können. Dies ist nützlich zur Abfrage von Berichten und Statusmeldungen von der Konsole.

### Verwendungshinweis

Wenn Sie beabsichtigen Daten mit hilfe von seriellen Kommandos aus der TLS4 Konsole abzufragen.

#### **Benötigte Teile**

- 1. 1 x TLS4/4B Konsole.
- 2. 1x1x Laptop mit einer geeigneten Terminanwendung (PuTTy ist verfügbar unter http://www.putty.org/)
- 3. 1 x Serial Nullmodemkabel, (RS-232 9 Pin Stift/Buchse)
- 4. 1 x Serielle PC Schnittstelle (oder USB zu RS-232 Adapter)
- 5. 1 x RJ45 Netzwerkkabel (Gekreuzt oder 1:1 ist bei modernen PC's nicht relevant).
- 6. 1 x TLS4 Serial Interface Commands Manual Dok. Nr.. 577013-950

#### Wichtige Information

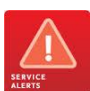

Ab TLS Systemsoftware Version 6E gibt es eine neue Softwarefunktion zum Schutz der TLS4 TCP/IP Schnittstelle über Port 10001. Diese muss aktiviert werden um serielle Kommandos über die Netzwerkschnittstelle an das TLS4 schicken zu können.

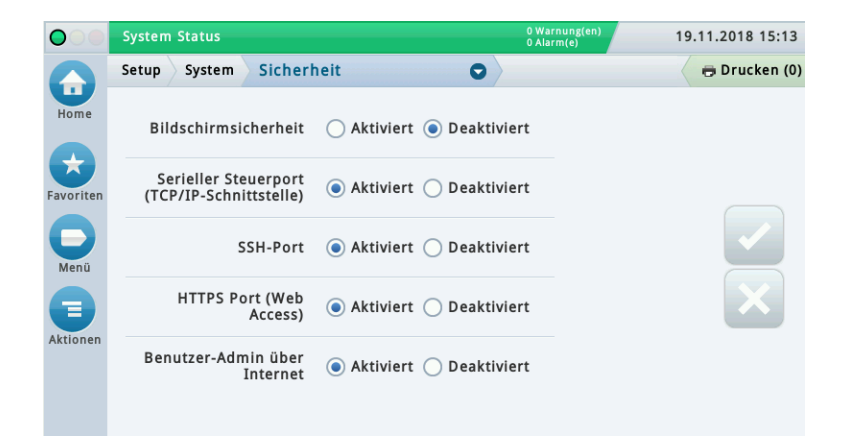

#### Identifikation der Bauteile

Nicht notwendig

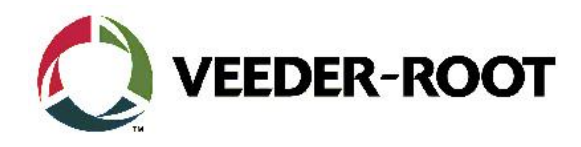

# Vorgehensweise Konfiguration – Serielle RS-232 Verbindung

| Schritt | Beschreibung                                                                                                    | Beispiel                                                                                                    |  |  |
|---------|----------------------------------------------------------------------------------------------------|----------------------------------------------------------------------------------------------------|--|--|
| 1       | Verbinden Sie eine Seite des seriellen Datenkabels mit<br>einer freien RS-232 Schnittstelle der TLS4 Konsole.<br><b>Hinweis:</b> In diesem Beispiel wird die serielle<br>Schnittstelle 2 verwendet.                                                                                                    |                                                                                                    |  |  |
| 2       | Verbinden Sie die andere Seite mit der seriellen PC<br>Schnittstelle.<br>Hinweis: Der in diesem Beispiel verwendete Laptop<br>verfügt über keine serielle Schnittstelle. Es wird daher<br>ein USB Konverter verwendet.                                                                                                    |                                                                                                    |  |  |
| 3       | Um den Datenverkehr von der TLS4 Konsole zu<br>archivieren ist es möglich einen Log Bericht für jede<br>PuTTy Sitzung zu erstellen.<br>Wählen Sie dazu im linken Bereich des Bildschirms<br><b>"SessionLogging".</b><br>Im rechten Bildschirmbereich werden dann die Log<br>Optionen angezeigt.<br>Wählen Sie <b>"All session output</b> ", es wird dann der<br>gesamte PuTTy Datenverkehr zwischen dem TLS und<br>der PC Schnittstelle aufgenommen.<br>Im Feld <b>"Log file name</b> ", kann der Name der<br>Archivdatei bestimmt werden. Der Speicherort für die<br>Datei ist:<br><b>C:\Program Files\PuTTY\putty.log</b> | PuTTY Configuration         Category:         Session         Logging         Features         Window         Appearance         Putty log         Beaviour         Colours         Colours         Options controlling session logging         SSH packets and raw data         Log file name:         putty log         Browse         (Log file name can contain &Y, &M, &D for date, &T for time, and &H for host name)         What to do if the log file already exists:         Obta         Proxy         Telenet         Rigin         Brows         Work to do if the log file frequently         Options specific to SSH packet logging         Ø Omit known password fields         Omit session data          About |  |  |

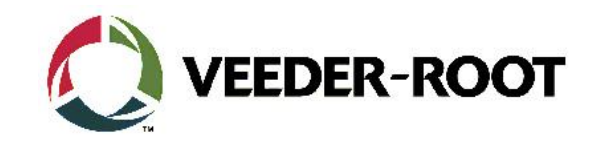

|   |                                                                     | PuTTY Configuration                                                                                                    |   |
|---|---------------------------------------------------------------------|----------------------------------------------------------------------------------------------------|---|
| 4 | Öffnen Sie die PuTTy Software.                                      | Category:                                                                                                    |   |
|   | Konfigurieren Sie die <b>Serial Options</b> wie nachstehend:        | Session     Options controlling local serial lines                                                                                                    |   |
|   |                                                                     | Select a serial line                                                                                                    |   |
|   | Sovial line (COM4 (depending on lepton config)                      | Keyboard Serial line to connect to COM4                                                                                                    |   |
|   | Serial line .Colvi4 (depending on laptop colling)                   | Bell<br>Configure the serial line                                                                                                    |   |
|   | David - 0000                                                        | ····· Peatures<br>□·· Window Speed (baud) 9600                                                                                                    |   |
|   | Baud : 9600                                                         | Appearance Data hits 7                                                                                                    |   |
|   |                                                                     |                                                                                                    |   |
|   | Data bits : 7                                                       | - Selection                                                                                                    |   |
|   |                                                                     | Colours Panty Odd V                                                                                                    |   |
|   | Stop bits : 1                                                       | Connection     Flow control     None                                                                                                    |   |
|   |                                                                     | Proxy                                                                                                    |   |
|   | Parity : Odd                                                        | Telnet                                                                                                    |   |
|   |                                                                     | ter riogin<br>ter SSH                                                                                                    |   |
|   | Flow Control : None                                                 | Serial                                                                                                    |   |
|   |                                                                     |                                                                                                    |   |
|   | Hinweis. Dies sind die Werkseinstellungen der                       |                                                                                                    |   |
|   | Konsolo. Die der verwendeten Konsolo können deven                   | About Help Open Cancel                                                                                                    |   |
|   |                                                                     |                                                                                                    |   |
|   | abweichen. Bitte verwenden Sie die zuletzt bekannten                |                                                                                                    |   |
|   | Schnittstelleneinstellungen der Konsole.                            |                                                                                                    |   |
|   |                                                                     |                                                                                                    |   |
|   | Klicken Sie zum Öffnen der Sitzung auf " <b>Open</b> ".             |                                                                                                    |   |
|   |                                                                     |                                                                                                    |   |
|   |                                                                     | P 10.252.1.236 - PuTTY                                                                                                    |   |
| 5 | Drücken Sie <b>"Strg"</b> und <b>"A"</b> gleichzeitig und geben Sie | 9999FF1B^AI20100                                                                                                    |   |
|   | anschließend " <b>I20101"</b> ein                                   | 120100                                                                                                    |   |
|   | Rei einer bestehenden Datenverbindung wird der                      | 15/02/16 12:35                                                                                                    |   |
|   |                                                                     | Hambleton S Stn<br>Shard Lane                                                                                                    |   |
|   | aktuelle "Tank Bestandsbericht" angezeigt.                          | Poulton_Le_Fylde<br>Lancashire                                                                                                    |   |
|   |                                                                     | IN-TANK INVENTORY                                                                                                    |   |
|   | Hinweis: Eine Liste aller seriellen Kommandos finden                | TANK PRODUCT VOLUME TC-VOLUME ULLAGE HEIGHT WATER TEMP                                                                                                    |   |
|   | Sie in der Anleitung Nr. 577013-950.                                | 2 SU Supreme Unleaded 1060 0 8740 399.04 0.00 8.34<br>3 SD Supreme Diesel 4967 0 4914 1208.90 0.00 8.37                                                                                                    |   |
|   |                                                                     | 4 DV Diesel 13726 0 25888 919.86 0.00 8.86                                                                                                    |   |
|   |                                                                     |                                                                                                    |   |
|   |                                                                     |                                                                                                    |   |
|   |                                                                     | P 10.252.1.236 - PuTTY                                                                                                    |   |
| 6 | Dürcken Sie <b>ALT –F4 u</b> m eine active Sitzung zu               | 9999FF1B^AI20100 PuTTY Exit Confirmation                                                                                                    |   |
|   | schließen. Um bestätigen Sie mit " <b>OK"</b> .                     | 120100                                                                                                    |   |
|   |                                                                     | Hambleton S. Stn                                                                                                    |   |
|   |                                                                     | Shard Lane                                                                                                    |   |
|   |                                                                     | Lancashire OK Cancel                                                                                                    |   |
|   |                                                                     | IN-TANK INVENIORY                                                                                                    |   |
|   |                                                                     | TANK PRODUCT VOLUME TC-VOLUME ULLAGE HEIGHT WATER TEMP                                                                                                    |   |
|   |                                                                     | 1 UL Unleaded 8676 0 30938 663.77 0.00 8.04<br>2 SU Supreme Unleaded 1060 0 8740 399.03 0.00 8.34                                                                                                    |   |
|   |                                                                     | 3         SD Supreme Diesel         4967         0         4914         1208.90         0.00         8.77           4         DV Diesel         13704         0         25910         918.83         0.00         8.86 |   |
|   |                                                                     |                                                                                                    |   |
|   |                                                                     | 2 of 7 - 2 million The Room And Stationary and the Room State                                                                                                    |   |
| 7 | Die Log Datei wird automatisch in dem unter Schritt 3               | G v → Computer → OS (C:) → Program Files → PuTTY                                                                                                    |   |
|   | angegebenen Speicherort gespeichert.                                | File Edit View Tools Help                                                                                                    |   |
|   |                                                                     | Organize 🔻 🗐 Open 🔻 Print Burn New folder                                                                                                    |   |
|   |                                                                     | PuTTY Name Date modified                                                                                                    | - |
|   |                                                                     | QuickTime (16/11/2004 22:14                                                                                                    |   |
|   |                                                                     | Reference Assemblies Penerar Electronics Page 26/06/2014 10:31                                                                                                    |   |
|   |                                                                     | Research In Motion                                                                                                    |   |
|   |                                                                     | ReadMe.txt 23/01/2007 11:38                                                                                                    |   |
|   |                                                                     | RSA SecurID Software 06/08/2013 18:12                                                                                                    |   |
|   |                                                                     | RSA Securito Token Co                                                                                                    | - |

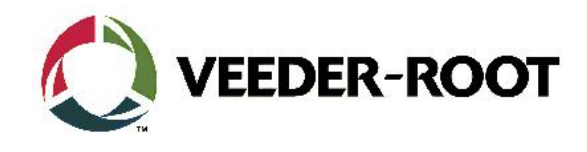

| 8 Doppelklicken Sie auf " <b>putty.log</b> " um den Inhalt der<br>Datei anzuzeigen. | PUTTY log 2016.02.15 12:32:34 |                                                                                                    |  |
|-------------------------------------------------------------------------------------|-------------------------------|----------------------------------------------------------------------------------------------------|--|
|                                                                                     |                               | TANK PRODUCT         VOLUME TC-VOLUME         ULLAGE         HEIGHT         WATER         TEMP           1         UL Unleaded         8687         0         30927         664.33         0.00         8.04           2         SU Supreme Unleaded         1060         8740         339.04         0.00         8.34           3         SD Supreme Diesel         4967         0         4914         1208.90         0.00         8.77           4         DV Diesel         13726         25888         919.86         0.00         8.86 |  |

## Vorgehensweise Konfiguration – Netzwerkschnittstelle. Peer to Peer Netzwerk

| Schritt | Beschreibung                                                                                                    | Beispiel                                                                                                    |
|---------|----------------------------------------------------------------------------------------------------|----------------------------------------------------------------------------------------------------|
| 1       | Verbinden Sie eine Seite des RJ45 Netzwerkkabels<br>mit einer freien Netzwerkschnitstelle am TLS4.<br>Hinweis: In diesem Beispiel wird ETH1 verwendet.                                                                                                    |                                                                                                    |
| 2       | Verbinden Sie die andere Seite des Netzwerkkabels<br>mit der Netzwerkschnittstelle des PC's.<br>Hinweis: Die Kommunikation kann direkt über eine<br>"Peer to Peer" Verbindung oder über ein<br>bestehendes Netzwerk hergestellt werden.                                           |                                                                                                    |
| 3       | Um eine <b>Peer to Peer</b> Verbindung herstellen zu<br>können muss sich der PC innerhalb desselben<br>Netzwerks wie die TLS4 Konsole befinden.<br>Um zu den TLS4 Netzwerkeinstellungen zu<br>gelangen gehen sie zu:<br><b>Menü-&gt;Setup-&gt;Kommunikation-&gt;Netzwerk-Port</b> | Menü       X         Image: Sector Sector |

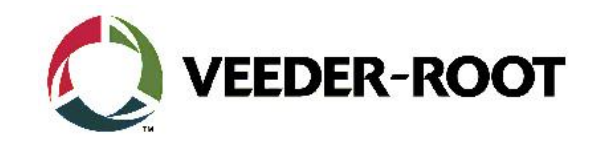

| 4 | Überprüfen Sie die Einste                                                                                                    | ellungen der                                                                                                  | O Sys           | stem Status                                                                                              |                                                                                                    | 0 Warnung(en)<br>0 Alarm(e)                                                                                                    | 19.11.2018 15:15                       |
|---|----------------------------------------------------------------------------------------------------|----------------------------------------------------------------------------------------------------|-----------------|----------------------------------------------------------------------------------------------------|----------------------------------------------------------------------------------------------------|----------------------------------------------------------------------------------------------------|----------------------------------------|
|   | Netzwerkschnittstelle:                                                                                                    |                                                                                                    | Set             | up Kommunikation                                                                                         | Netzwerk-Port                                                                                                    | •                                                                                                    | 🖶 Drucken (0)                          |
|   | ID a dalar a Taura                                                                                                    | CTATIC                                                                                                    | Home            | ID                                                                                                    | 3                                                                                                    |                                                                                                    | <b></b>                                |
|   | IP address Type                                                                                                    | STATIC                                                                                                    | Favoriten       | IP Adresstyp                                                                                             | STATISCH                                                                                                    | T                                                                                                    |                                        |
|   | IP Address                                                                                                    | 192.168.11.1                                                                                                  |                 | IP Adresse                                                                                               | 192.168.79.5                                                                                                    |                                                                                                    |                                        |
|   | IP Subnet Mask                                                                                                    | 255.255.255.0                                                                                                 | Menü            | IP Subnet-Maske                                                                                          | 255.255.255.0                                                                                                    |                                                                                                    | X                                      |
|   | ID Cataway Adduase                                                                                                    |                                                                                                    | Aktionen        | IP Gateway-Adresse                                                                                       | 0.0.0.0                                                                                                    |                                                                                                    |                                        |
|   | IP Galeway Address                                                                                                    | 0.0.0                                                                                                    |                 | IP Standard Gateway                                                                                      | 🔵 Aktiviert 🔘                                                                                                    | Deaktiviert                                                                                                    |                                        |
|   | IP default gateway<br>Save the settings by click                                                                                                    | Disabled<br>on the TICK BOX.                                                                                  | Eth             | Primäre DNS                                                                                              | 0.0.0.0                                                                                                    |                                                                                                    | -                                      |
| 5 | Öffnen Sie die das " <b>Netz</b><br>Freigabecenter" des PC's<br>" <b>Adaptereinstellungen ä</b><br>die verwendete Netzwer<br>gehen Sie anschließend a | werk- und<br>s und gehen Sie auf<br>ndern". Wählen sie hier<br>kschnittstelle aus und<br>nuf "Eigenschaften". | View<br>View yr | your basic netw<br>DSOMMERVILLEW7<br>(This computer)<br>pur active networks<br>Network 7<br>Public netwo | Vork informa<br>Multiple netwo<br>Access<br>Ork Conne                                                                                                    | orks Internet<br>Connect or disconnect<br>type:<br>Local Area Con                                                                                                    | nections<br>See full map<br>nnection 5 |
| 6 | Klicken Sie auf "Internet<br>anschließend erneut "Eig                                                                                                 | Protocol Version 4" und<br>genschaften".                                                                      |                 | Eigenschaften         Netzwerk       Freiga         Verbindung hers                                      | von LAN-Verbindur<br>be<br>tellen über:<br>2579LM Gigabit Networf<br>2579LM Gigabit Networf<br>2579LM Gigabit Networf<br>Microsoft-Netzwerkle<br>d Filter<br>C-Netzwerkflieftreiber<br>d Druckerfreigabe für N<br>rotokoll Version 6 (TCP<br>rotokoll Version 6 (TCP<br>rotokoll Version 6 (TCP<br>in Verbindungsschicht <sup>-</sup><br>Deinstallie<br>Standardprotokoll für W<br>sch über verschiedene,<br>möglicht | ng Example of the second second secon |                                        |

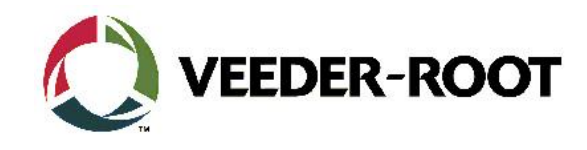

| <ul> <li>7 Klicken Sie innerhalb der Eigenschaften auf<br/>"folgende IP-Adresse verwenden" und geben Sie<br/>eine IP im selben Adressbereich wie die der TLS4<br/>Konsole (z.B. 192.168.11.1) ein.</li> <li>IP-Adresse 192.168.11.20<br/>Subnetzmaske 255.255.0</li> <li>Sonst sind keine weiteren Einstellungen<br/>notwendig. Klicken Sie auf "OK" um Ihre<br/>Einstellungen zu übernehmen.</li> <li>Hinweis: Die PC IP Adresse befindet sich nun im<br/>selben Adressbereich wie die des TLS4. In diesem<br/>Beispiel können die letzten drei stellen der Adresse<br/>jeden Wert von 2 bis 254 haben =, 1 und 255<br/>dürfen nicht verwendet werden).<br/>Denken Sie daran die PC Netzwerkeinstellung nach<br/>der Beendigung der Kommunikation falls<br/>notwendig wieder zurück zu ändern</li> </ul> | Figenschaften von Internetprotokoll Version 4 (TCP/IPv4) <pre>          Algemein           IP-Einstellungen können automatisch zugewiesen werden, wenn das Netzwerk diese Funktion unterstützt. Wenden Sie sich andernfals an den Netzwerkadministrator, um die geeigneten IP-Einstellungen zu beziehen.          IP-Adresse automatisch beziehen           IP-Adresse       192.168.11.20         Subnetzmaske:       255.255.00         Standardgateway:           ONS-Serveradresse automatisch beziehen           @ Folgende DNS-Serveradressen verwenden:         Bevorzugter DNS-Server:           Aternativer DNS-Server:           Image:           Einstellungen beim Beenden überprüfen           OK       Abbrechen</pre>                                                                                                    |
|----------------------------------------------------------------------------------------------------|----------------------------------------------------------------------------------------------------|
| <ul> <li>8 Gehen Sie auf "Menü-&gt;Setup-&gt;System-<br/>&gt;Sicherheit", und Schalten Sie den Serial<br/>Steuerport (TCP/IP-Schnittstelle) ein.</li> <li>9 Stellen Sie außerdem sich, dass die "Serielle<br/>Befehlssicherheit" ausgeschaltet ist.</li> <li>Hinweis: Wenn diese Option aktiviert ist muss der<br/>6-stellige Sicherheitscode in das serielle<br/>Kommando integriert werden.</li> </ul>                                                                                                    | System Status       System Sicherheit       19.11.2018 15:13         Setup       System Sicherheit       Aktiviert       Deaktiviert         Bildschirmsicherheit       Aktiviert       Deaktiviert         Serieller       Serieller       Aktiviert       Deaktiviert         Setup       SSH-Port       Aktiviert       Deaktiviert         Mend       HTTPS Port (Web       Aktiviert       Deaktiviert         HTTPS Port (Web       Aktiviert       Deaktiviert       Setup         Benutzer-Admin über       Internet       Aktiviert       Deaktiviert         Benutzer-Status       Overnage(on)       19.11.2018 15:16         Stionen       Sth-Port       Aktiviert       Deaktiviert         Benutzer-Status       Overnage(on)       19.11.2018 15:16         Stionen       Sth-Port       Overnage(on)       19.11.2018 15:16         Stionen       Sth-Port       Overnage(on)       Overnage(on)       19.11.2018 15:16         Stionen       Stielle       Aktiviert       Deaktiviert       Overnage(on)       Overnage(on)         Stionen       Stielle       Aktiviert       Deaktiviert       Overnage(on)       Overnage(on)         Nome       Sticherheitscode       Sticherheit       Aktiviert |
|                                                                                                    |                                                                                                    |

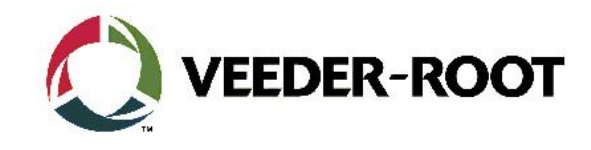

| 10 | Öffnen Sie die PuTTY Software<br>Um den Datenverkehr von der TLS4 Konsole zu<br>archivieren ist es möglich einen Log Bericht für<br>jede PuTTy Sitzung zu erstellen.<br>Wählen Sie dazu im linken Bereich des Bildschirms<br><b>"SessionLogging".</b><br>Im rechten Bildschirmbereich werden dann die Log<br>Optionen angezeigt.<br>Wählen Sie <b>"All session output"</b> , es wird dann der<br>gesamte PuTTy Datenverkehr zwischen dem TLS<br>und der PC Schnittstelle aufgenommen.<br>Im Feld <b>"Log file name"</b> , kann der Name der<br>Archivdatei bestimmt werden. Der Speicherort für<br>die Datei ist:<br><b>C:\Program Files\PuTTY\putty.log</b> | Putty Configuration       Image: Category:         Category:       Options controlling session logging         Logging       Session logging:         Head in the session logging:       Printable output         Head in the session output       SSH packets and raw data         Undow       Appearance         Behaviour       Gaffie name can contain &Y, &M, &D for date, &T for time, and &H for host name)         Colours       What to do if the log file already exists:         Aways overwrite it       Always append to the end of it         Proxy       Tenet         Rogin       Options specific to SSH packet logging         Ø Omit known password fields       Omit session data                                                                                                    |
|----|----------------------------------------------------------------------------------------------------|----------------------------------------------------------------------------------------------------|
| 11 | Gehen Sie auf den Bildschirm "Session" und<br>wählen Sie unter "Connection type" die Option<br>"Telnet".<br>Nehmen Sie Anschließend die folgenden<br>Einstellungen vor:<br>Host name/IP address 192.168.11.1<br>Port 10001<br>Klicken Sie auf "Open" um die Sitzung zu öffnen.<br>Hinweis: Mit diesen Einstellungen verbinden Sie<br>sich mit Port 10001 der TLS4 Netzwerkschnittstelle.<br>Die Vorgehensweise der Datenabfrage entspricht<br>Schritt 5 bis 8 bei der seriellen Datenabfrage.                                                                                                    | Puttry Configuration         Category:         Session         Logging         Terminal         Keyboard         Bell         Features         Window         Appearance         Behaviour         Translation         Setection         Colours         Derek's Console         Derek's Console         Serial         Telnet         Riogin         Besting         Derek's Console         Derek's Console         Derek's Console         Serial         Close window on exit:         Always       Never         Only on clean exit          About |

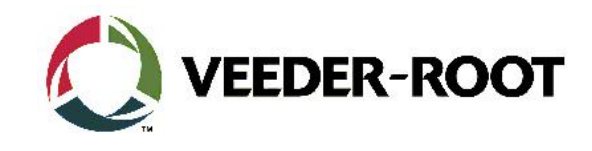

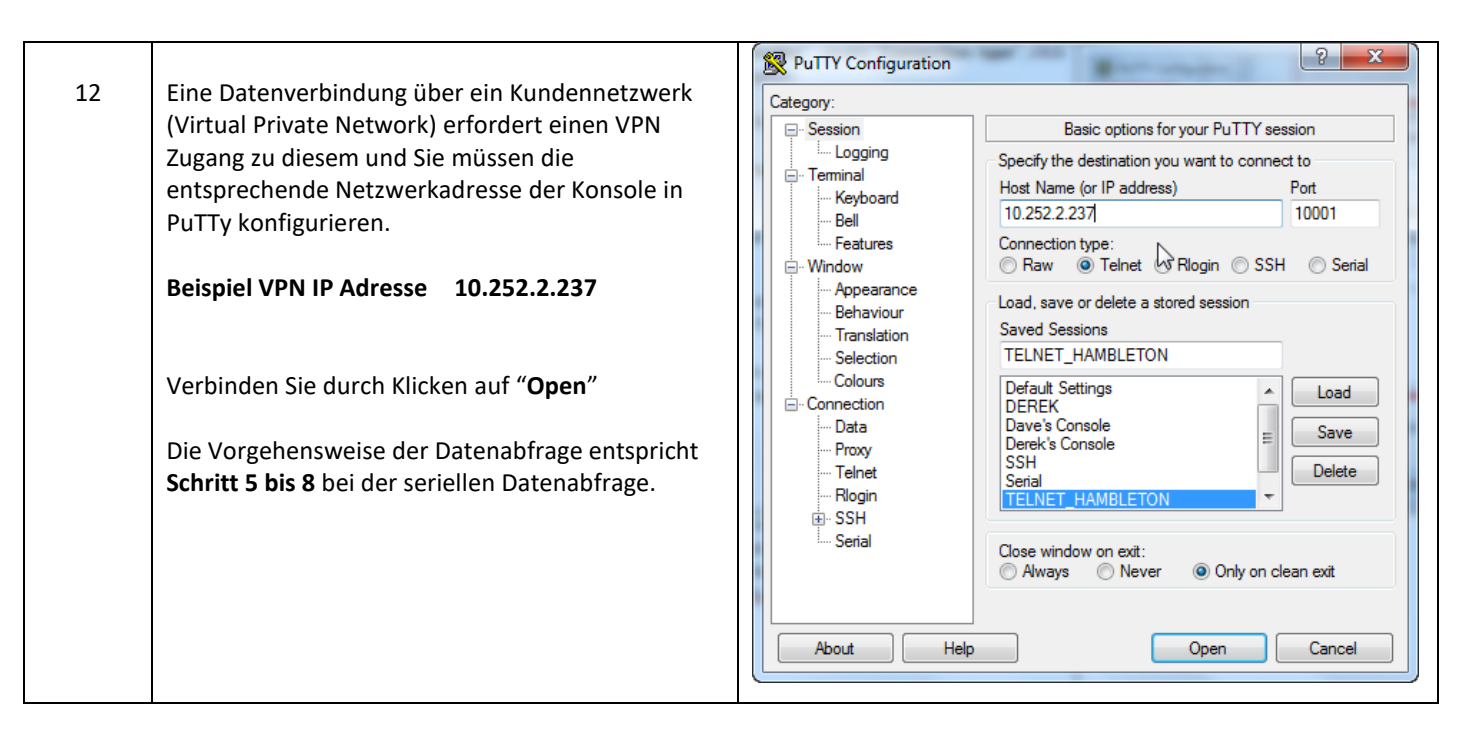

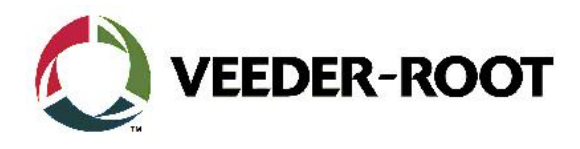

| Revision | Datum         | Bemerkung                          |
|----------|---------------|------------------------------------|
| Rev 0    | 31. März 2016 | Erstausgabe zur internen kontrolle |
|          |               | Anzahl Seiten: 9                   |
|          |               | Author: DS                         |
|          |               | Deutsche Übersetzung: AK           |